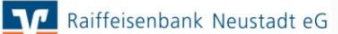

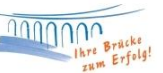

## Lizenzschlüssel in Profi cash hinterlegen

1.) Klicken Sie zunächst rechts oben auf den Button "Profi cash".

IProficash

2.) Nun öffnet sich das Fenster "Info über Profi cash". Dort finden Sie an erster Stelle den Punkt "**Lizenzinformation**". Klicken Sie diesen bitte an.

| Info über Profi cash |                         | ×    |
|----------------------|-------------------------|------|
|                      | Profi cash              | - 81 |
| Version              | 11.0 Pilotversion 5     | - 1  |
| Copyright Fiduci     | a & GAD IT AG 1995-2016 | - 1  |
|                      | at 👘                    |      |
| Lize                 | nzinformation           | - 1  |
| Info                 | datei anzeigen          | - 1  |
| angeme               | eldete Anwender         | - 1  |
| Ihre Se              | erviceline-Nummer:      | . 8  |
| 026833038000         |                         |      |
|                      |                         | - 1  |
|                      |                         | - 81 |
|                      | OK.                     | - 81 |
| -                    |                         | _    |

3.) Wählen Sie nun den Punkt "Lizenzschlüssel neu eingeben" aus.

| Lizenzschlüssel  |                                 | ?                            |
|------------------|---------------------------------|------------------------------|
| Bankleitzahl     | 57069238                        | Lizenzvereinbarung anzeigen  |
| Kundennummer     |                                 |                              |
| aktueller Status |                                 |                              |
| 60-Tage Testve   | rsion (Testphase endet am 15.05 | .2016)                       |
| Freigeschaltete  | FinTS / HBCl                    | EBICS                        |
| Module:          | Auslandszahlungsverkehr         | Cash Management              |
| Lizenz onlin     | e prüfen                        | Lizenzschlüssel neu eingeben |
|                  |                                 | Deender                      |

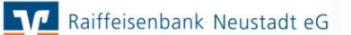

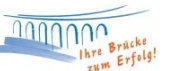

4.) Jetzt können Sie Ihre Lizenzdaten "Lizenzschlüssel" und "Kundennummer" eintragen. Im Anschluss klicken Sie bitte auf "**Speichern**" und danach auf "**Lizenz online prüfen**". Den nachfolgenden Hinweis können Sie mit "OK" beenden.

| Lizenzinformation ×                                                                                                    | Lizenzinformation ×                                                                                                    |
|----------------------------------------------------------------------------------------------------|----------------------------------------------------------------------------------------------------|
| Lizenzschlüssel 5 °CA-0 ?<br>Bankleitzahl 57069238 Lizenzvereinbarung anzeigen<br>Kundennummer 3<br>aktueller Status                         | Lizenzschlüssel ?<br>Bankleitzahl 57069238 Lizenzvereinbarung anzeigen<br>Kundennummer                                               |
| 60-Tage Testversion (Testphase endet am 15.05.2016)<br>Freigeschaltete FinTS / HBCI EBICS<br>Module: Auslandszahlungsverkehr Cash Management | 60-Tage Testversion (Testphase endet am 15.05.2016)       Freigeschaltete     FinTS / HBCl       Module:     Auslandszahlungsverkehr |
| Lizenz online prüfen                                                                                                    | Lizenz online prüfen<br>US Lizenzschlüssel neu eingeben Beenden                                                                      |

5.) Der aktuelle Status sollte nun "Version freigeschaltet (letzte Lizenzprüfung: heute)" lauten. Sie können diese Maske nun "Beenden". Geschafft.

| .izenzschlüssel                          |                                                                                                  | ?                                                                        |
|------------------------------------------|--------------------------------------------------------------------------------------------------|--------------------------------------------------------------------------|
| Bankleitzahl                             | 57069238                                                                                         | Lizenzvereinbarung anzeigen                                              |
| Kundennummer                             |                                                                                                  |                                                                          |
|                                          |                                                                                                  |                                                                          |
| actueller Stati                          | 15                                                                                               |                                                                          |
| Version freige                           | /s<br>schaltet (letzte erfolgreiche Lizenzpri                                                    | ifung: heute)                                                            |
| Version freige                           | schaltet (letzte erfolgreiche Lizenzpri                                                          | ifung: heute)                                                            |
| Version freige<br>Lizensierte<br>Module: | schaltet (letzte erfolgreiche Lizenzpri<br>FinTS / HBCl Auslandszahlungsverkehr                  | ifung: heute)<br>EBICS<br>Cash Management                                |
| Lizensierte<br>Module:                   | schaltet (letzte erfolgreiche Lizenzpri<br>FinTS / HBCl<br>Auslandszahlungsverkehr<br>Ine prüfen | ifung: heute)<br>EBICS<br>Cash Management<br>izenzschlüssel neu eingeben |

Bei Fragen stehen wir Ihnen gerne zur Verfügung. Email: ebl@raiba-neustadt.de Telefon: 02683 / 303-8000 Ihr Team Electronic Banking